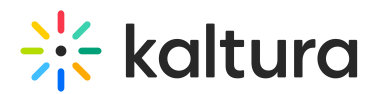

## Turning on NDI® Technology in Microsoft Teams

Last Modified on 04/21/2025 7:16 pm IDT

NDI® (Network Device Interface) technology allows you to broadcast the audio and video streams from a Microsoft Teams meeting to Kaltura. When using NewTek NDI® technology in a Microsoft Teams meeting, all the available video streams from the meeting will be available on your network and can be used in your webcasting event production.

## **Configuration for the Producer**

This process is a onetime step.

- 1. Have your Microsoft Administrator turn on the NDI access via the Microsoft Teams Admin Center. See Use NDI® Technology in Microsoft Teams.
- Enable the NDI plugin on the Microsoft Teams' client (presenter/executive) profile. See Turning on NDI® technology in Teams in the article Broadcasting Audio and Video from Teams with NDI® Technology.

After NDI<sup>®</sup> is enabled, a new option (Network Device Interface) becomes available in the Microsoft Teams' Settings.

## A

NDI is not enabled by default in Microsoft Teams. When it is enabled, other machines on the LAN can potentially capture the meeting.

## **Enabling NDI Streaming in Microsoft Teams**

- 1. Click on the user profile picture in the upper-right of Teams and choose **Settings**.
- Select **Permissions** and turn on the toggle next to **Network Device Interface** (NDI). As soon as this option is enabled:
  - Any third-party encoder may be used to add this technology to the broadcast and to capture the meeting.

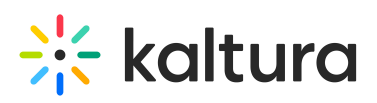

| Settings        |                                                                                                    |
|-----------------|----------------------------------------------------------------------------------------------------|
|                 | Permissions                                                                                                  |
| ③ General       | Get the most out of the apps you add as tabs by allowing them to access your device.                         |
| 🖯 Privacy       | Apply the same permissions to all of them, or customize them individually below.                             |
| Q Notifications | □4 Media (Camera, microphone, speakers)                                                                      |
| Q Devices       | Location                                                                                                    |
| B Permissions   | ↓ Notifications                                                                                              |
| & Calls         | 🖸 External links                                                                                             |
|                 | J <sup>b</sup> MIDI device                                                                                   |
|                 | Network Device Interface (NDI)                                                                               |
|                 | Use NDI technology to capture and deliver broadcast-quality audio and video over your<br>network. Learn more |
|                 | NDI is a registered trademark of NewTek. Inc. in the United States and other countries.                      |

3. Go to your meeting controls and select **More actions** and then select **Broadcast over NDI**.

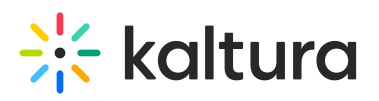

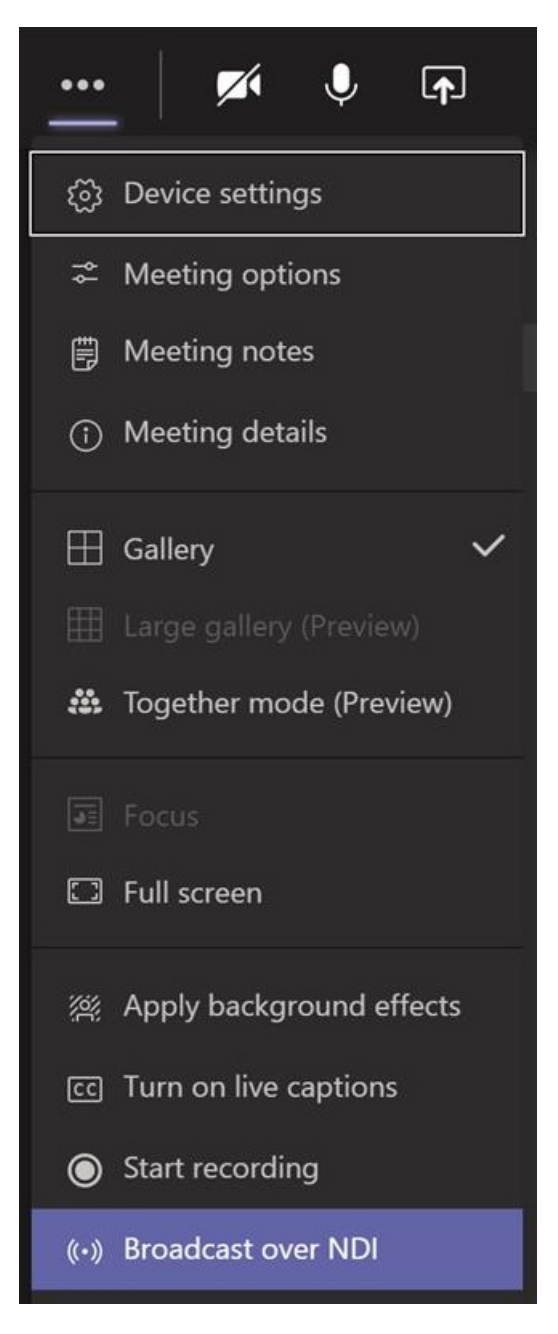

After enabling NDI® technology in Teams, all meetings that this client (presenter/executive) joins will have streams available via NDI® over their local network.

When a user joins the meeting in the Microsoft Teams desktop app, they will be notified that **broadcasting capabilities** are turned on.

A Meeting broadcast is on. This meeting may be being broadcast on a network and recorded or share... Privacy policy Dismiss